# YUNZII

## **YZ75**

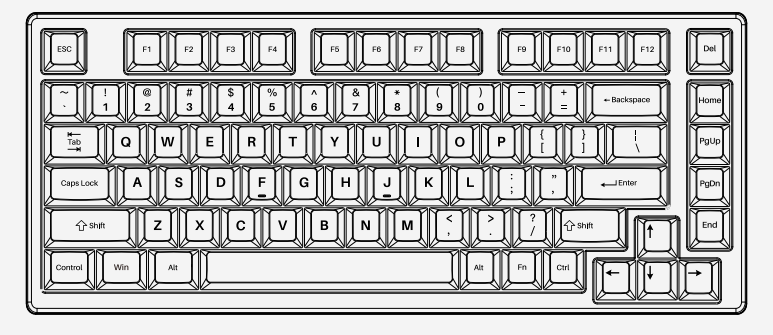

## User Manual

## マニュアル 用户手册

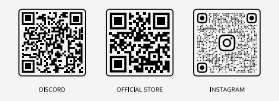

For any support: support@yunzii.com

## 使用指南

- **型号:** YZ75三模版
- **尺寸:** ≈330mm×138mm×32mm
- **热插拔:** 全键轴座热插拔
- 系统: Windows/Mac/Linux/ Android/iOS
- 电池: 5000mAh

- 供电: Type-C 5V-1A
- 重量: 950±50g
- 配列: 82键
- 键帽: PBT键帽
- 灯光: 下灯位

FN+

### WIN快捷键

### Mac快捷键 (系统自动识别)

FN + Esc (3s) 恢复出厂设置

功能

| FN+           | 功能     |
|---------------|--------|
| FN + ESC (3s) | 恢复出厂设置 |
| FN + Win      | WIN锁定  |
| FN + Del      | Ins    |
| FN + BACK     | 省电模式   |
| FN + P        | 键盘锁    |
| FN + F1       | 屏幕亮度-  |
| FN + F2       | 屏幕亮度+  |
| FN + F3       | 任务切换   |
| FN + F4       | 打开浏览器  |
| FN + F5       | 邮件     |
| FN + F6       | 我的电脑   |
| FN + F7       | 上一曲    |
| FN + F8       | 播放/暂停  |
| FN + F9       | 下一曲    |
| FN + F10      | 静音     |
| FN + F11      | 音量-    |
| FN + F12      | 音量+    |

#### FN + BACK 省电模式 FN + Del Ins FN + P键盘锁 屏幕亮度-FN + F1屏墓亮度+ FN + F2截图 FN + F3打开浏览器 FN + F4静音 FN + F5 금 믍 -FN + F6音量+ FN + F7 上一曲 FN + F8 播放/暂停 FN + F9 FN + F10下一曲 FN + F11 搜索 FN + F12 主页

## 独立指示灯

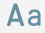

大小写指示灯

Win/Fn锁指示灯

Ô

键盘锁指示灯

电量指示灯

邮箱: support@yunzii.com

## 连接及RGB指南

## 设备连接模式

| FN +   | 功能     |
|--------|--------|
| FN + 1 | 蓝牙设备1  |
| FN + 2 | 蓝牙设备2  |
| FN + 3 | 蓝牙设备3  |
| FN + 4 | 2.4G模式 |
| FN + 5 | 有线模式   |

#### 电量提示

电量低于5%, 红灯慢闪(背光关闭)充电时,黄灯 常亮;充电完成, 绿灯常亮.

#### 电量查询

背光开启时,按下组合键**Fn+Space**,背光熄灭 字母区数字键1到0键亮灯显示电量占比

#### 省电模式

在无线连接时**蓝牙/2.4G**,5分钟内无操作关闭背 光,30分钟无操作进入深度睡眠

RGB灯效控制

## 连接指南

2.4G配对:

1.长按 FN+4 直至配对指示灯快闪进入2.4G对码 模式

2.插入2.4G接收器,将键盘靠近2.4G接收器 3.对码成功后退出,模式灯常亮5s

4.若未成功找到对码设备,60s指示灯熄灭并进 入休眠,请重新进行对码操作

#### 蓝牙配对

1.键盘开机后,长按**Fn+1/2/3**直至指示灯快闪 进入配对模式 2.在蓝牙接收设备上找到 YZ75 5.0 与之配对, 后指示灯常亮5s 3.若配对失败,键盘指示灯熄灭进入休眠,请 重新配对

#### 连接设备切换方法

 1.短按Fn+1/2/3/4/5切换设备连接模式
2.设备连接过程中指示灯慢闪,连接成功后指示灯 常亮2s
3.若连接失败,指示灯熄灭,键盘休眠

#### FN+ 功能 FN + Back 灯效开关 FN + End 灯效模式 FN + Home 灯光颜色 FN + PaUp 灯效方向 $FN + \leftarrow \rightarrow$ 灯效速度加减 $FN + \uparrow \downarrow$ 灯光亮度加减 FN + RIGHT CTRL 侧灯灯效模式 FN + RIGHT ALT 侧灯灯光颜色 FN + [ ] 侧灯灯光亮度 . . . FN + : 侧灯灯效速度

网址: www.yunzii.com

邮箱: support@yunzii.com

## 键盘驱动

#### 下载方式:

打开yunzii官网,找到与型号对应的驱动
解压已下载的驱动包,点击exe文件安装。
安装完成后,使用有线模式连接电脑,驱动程序会自动识别键盘。

4.连接完成,开始使用驱动。

更 换 键 帽 和 轴

#### 驱动下载与安装

- 下载网址:www.yunzii.com 适配系统:Windows
- 邮 箱: support@yunzii.com

#### 驱动更新

打开驱动程序,点击右下角更新驱动, 即可获取最新版本的驱动。

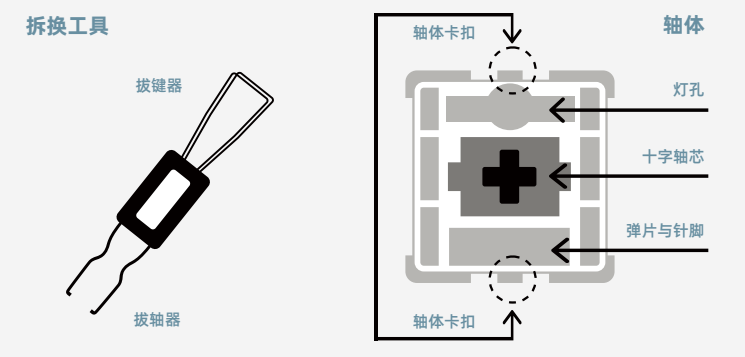

#### 取下键帽

- 1.使用拔键器以垂直角度对准键帽上方
- 2.将拔键器下推至金属钩打开,旋转拔键器从 键帽下方抓牢键帽的对角
- 3.按住键盘,垂直方向用力取下键帽

#### 取下轴体

使用拔轴器对准轴体的卡扣(如图所示)
捏住轴体卡扣垂,使卡扣与键盘定位板分离
使用温和且恒定的力度,垂直将轴体取下
4.取下单个轴体时,请先移出轴体轴位所有
键帽,以免损伤周边键帽

#### 安装键帽

1.确认键帽方向正确,对准十字轴芯 2.将键帽垂直推到轴上

#### 安装轴体

- 1.检查轴体针脚是否笔直且干净,切忌使用 有焊接痕迹的轴体
- 2.将针脚与键盘PCB板上的轴座对齐
- 3.垂直按下轴体,使轴体固定到定位板上
- 4.检查轴体是否触发正常

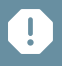

如果轴体无法正常触发,可能是因为轴体针脚弯折,请将轴体取下,更换轴体或修复针脚后重新安装 更换键帽和轴体切忌使用蛮力,以免造成轴座损坏。 如您遇到拆卸和安装困难,请联系客服人员,以免因操作错误损坏键盘

## **QUICK START GUIDE**

| MODEL:         | YZ75 Wireless      | CONNECT : | 2.4GHZ Wireless/Bluetooth/ |
|----------------|--------------------|-----------|----------------------------|
| SIZE :         | ≈330mm×138mm×32mm  |           | Wired connection           |
| HOTSWAP :      | YES                | WEIGHT :  | 950±50g                    |
| SYSTEM:        | Windows/Mac/Linux/ | LAYOUT:   | 82 KEYS                    |
|                | Android/iOS        | KEYCAPS:  | PBT                        |
| <b>BATTEDV</b> | 5000mAb            | LIGHT:    | RGB                        |
| DATTENT.       | 300011/11          | PCB:      | South Facing PCB           |

### **FUNCTION**

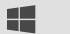

| FN +          | FUNCTION            |
|---------------|---------------------|
| FN + Esc (5s) | Reset               |
| FN + Win      | Win Lock            |
| FN + Del      | Ins                 |
| FN + Back     | Battery Saving Mode |
| FN + P        | Keyboard Lock       |
| FN + F1       | Screen Brightness-  |
| FN + F2       | Screen Brightness+  |
| FN + F3       | Task switch         |
| FN + F4       | Open Web            |
| FN + F5       | E-mail              |
| FN + F6       | My computer         |
| FN + F7       | Previous song       |
| FN + F8       | Play / Pause        |
| FN + F9       | Next song           |
| FN + F10      | Mute                |
| FN + F11      | Volume-             |
| FN + F12      | Volume+             |

### **FUNCTION KEY**

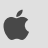

| FN +          | FUNCTION            |
|---------------|---------------------|
| FN + Esc (5s) | Reset               |
| FN + Del      | Ins                 |
| FN + Back     | Battery Saving Mode |
| FN + P        | Keyboard lock       |
| FN + F1       | Screen Brightness-  |
| FN + F2       | Screen Brightness+  |
| FN + F3       | Screenshot          |
| FN + F4       | Open Web            |
| FN + F5       | Mute                |
| FN + F6       | Volume-             |
| FN + F7       | Volume+             |
| FN + F8       | Previous song       |
| FN + F9       | Play / Pause        |
| FN + F10      | Next song           |
| FN + F11      | Search              |
| FN + F12      | Home page           |

Lock Light

Battery Light

Email: support@yunzii.com

## **INDICATOR LIGHT**

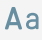

Aa Caps Light

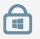

Win/Fn Lock Light

## **CONNECTIONS AND RGB GUIDE**

## **CONNECTION MODE**

| FN +   | FUNCTION |
|--------|----------|
| FN + 1 | BT1      |
| FN + 2 | BT2      |
| FN + 3 | BT3      |
| FN + 4 | 2.4G     |
| FN + 5 | Wired    |

### **CONNECTION STEPS**

#### 2.4G pairing

1. **FN+ 4** until the pairing indicator flashes quickly to enter the 2.4G pairing mode

 Insert the 2.4G receiver and place the keyboard as close to the 2.4G receiver as possible
After the code matching is successful, exit the code matching, the mode light is always on for 5s
If the code matching device is not found successfully, the indicator light turns off and goes to sleep after 60s, please perform the code matching operation again.

#### **Bluetooth pairing**

1. After the keyboard is turned on, press and hold **Fn+1/2/3** until the indicator light flashes quickly to enter pairing mode

 Find the YZ75 on the bluetooth receiving device and palred with it. After the pairing is completed, the indicator light will always on for 5s
If the pairing fails, the keyboard indicator turns off and qoes to sleep, please re-pair

#### Switch the connected device

1. Short press **Fn+1/2/3/4/5** to switch the device connection mode

 The indicator light flashes slowly during the connection process of the device, and the indicator light stays on for 2s after the connection is successful

3. If the connection fails, the indicator light turn off and the keyboard sleeps

#### Battery

When the battery is lower than 5%, the red light flashes slowly (the backlight is turned off) When charging, the yellow light is always on Charging is complete, the green light is always on

#### **Power Query**

When the backlight is turned on, press the key combination **Fn+Space**, the backlight will turn off, and the number keys 1 to 0 will light up to display the power ratio. Example 1-5 light means 50%

#### Power save mode

When wirelessly connected (**Bluetooth/2.4G**), turn off the backlight without any operation for 5 minutes, and enter into deep sleep without operation for 30 minutes

## **RGB SETTINGS**

| FN +                          | FUNCTION                 |
|-------------------------------|--------------------------|
| FN + Back                     | RGB Light On/Off         |
| FN + End                      | Change Back Light Effect |
| FN + Home                     | Change Back Light Color  |
| FN + PgUp                     | Light Effect Direction   |
| $FN + \leftarrow \rightarrow$ | Back Light Speed         |
| FN + ↑↓                       | Back Light Brightness    |
| FN + Right CTRL               | Change Side Light Effect |
| FN + Right ALT                | Change Side Light Color  |
| FN + [ ]                      | Side Light Brightness    |
| FN + ; ''                     | Side Light Speed V       |

Website : www.yunzii.com Email: support@yunzii.com

## **KEYBOARD SOFTWARE**

#### Download method:

Open the official website of yunzii, click on the software.
Unzip the downloaded software package and click the exe file to install.

3. After the installation is complete, use the wired mode to connect to the computer, and the software will

automatically recognize the keyboard.

4. After the connection is completed, start using the software.

Software Download : www.yunzii.com System Support: Windows Email: support@yunzii.com

#### Driver update

Open the software and click Update software in the lower right corner to get the latest version of the software.

## REPLACE KEYCAPS AND SWITCH

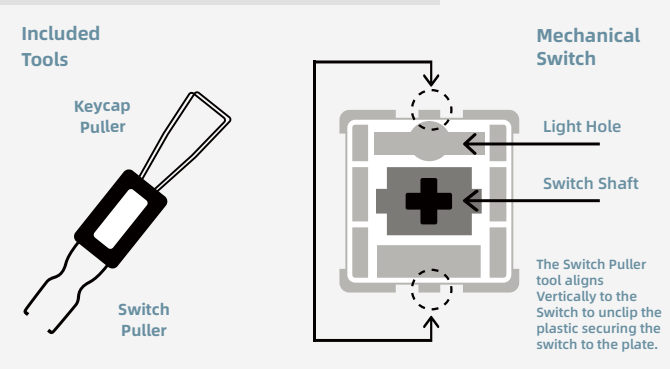

#### **Remove Keycaps**

- 1. Grab your Keycap Puller Tool and place it above the keycap you want to remove at a 90 degree angle.
- 2. Push your Keycap Puller down until the metal hooks to open themselves and grab the keycap from underneath.
- 3. Grab your Keyboard firmly and pull the keycap in a vertical motion.

#### **Install Switches**

- Check that all the switch metallic pins are perfectly straight and clean.
- 2. Align the switch lamp hole with the backlight, The pins align themselves to the keyboard PBC.
- 3.Ppress the switch down until you hear a click. This means your switch clips have attached themselves to the keyboard plate.
- Inspect the switch to ensure it's properly attached to your keyboard, and test it.

### Install Keycaps

 Make sure the Keycap is properly oriented in your keyboard and place it above the switch.
Push the keycap into the switch shaft firmly.

#### **Remove Switches**

- Grab your Switch Removal Tool and align the gripping teeth vertically (on the Y-Axis) at the center of the switch, asshown in the example graphic above.
- Grab the switch with the Switch Puller and apply pressure until the switch releases itself from the plate.
- Using firm but gentle force pull the switch away from the keyboard using a vertical motion.

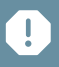

Note: if the key doesn't work ,you may have bent one of the switches while installingit.Pull the switch out and repeat the process.

Pins may be damaged beyond repair and need replacement if this process is not done correctly. Never apply excessive force when replacingkeycaps or switches. If you cannot remove or install keycaps or switches please contact customer service as son aspossible to avoid damage to the keyboard due to operating errors.

## マニュアル

| モデル:     | YZ75 ワイヤレス         |
|----------|--------------------|
| サイズ:     | ≈330mm×138mm×32mm  |
| ホットスワップ: | YES                |
| システム:    | Windows/Mac/Linux/ |
|          | Android/iOS        |
| バッテリー:   | 5000mAh            |

- **接続:** 2.4GHZ無線/Bluetooth/有線接続
- **重さ:** 950±50g
- レイアウト: 82キー
- キーキャップ: PBT
- ライト: RGB

## ファンクションキー

| FN +           | ファンクション  |
|----------------|----------|
| FN + Esc (5 秒) | リセット     |
| FN + Win       | Winロック   |
| FN + Del       | Ins      |
| FN + Back      | 省電力モード   |
| FN + P         | キーボードロック |
| FN + F1        | 画面の明るさ-  |
| FN + F2        | 画面の明るさ+  |
| FN + F3        | タスクスイッチ  |
| FN + F4        | ブラウザを開く  |
| FN + F5        | メール      |
| FN + F6        | マイコンピュータ |
| FN + F7        | 前の曲      |
| FN + F8        | 再生/一時停止  |
| FN + F9        | 次の曲      |
| FN + F10       | ミュート     |
| FN + F11       | ボリューム-   |
| FN + F12       | ボリューム+   |

ファンクションキー 单

| FN +          | ファンクション   |
|---------------|-----------|
| FN + Esc (3s) | リセット      |
| FN + Del      | Ins       |
| FN + Back     | 省電力モード    |
| FN + P        | キーボードロック  |
| FN + F1       | 画面の明るさ-   |
| FN + F2       | 画面の明るさ+   |
| FN + F3       | スクリーンショット |
| FN + F4       | ブラウザを開く   |
| FN + F5       | ミュート      |
| FN + F6       | ボリューム-    |
| FN + F7       | ボリューム+    |
| FN + F8       | 前の曲       |
| FN + F9       | 再生/一時停止   |
| FN + F10      | 次の曲       |
| FN + F11      | 検索        |
| FN + F12      | ホームページ    |

インジケーターライト

Aa Caps 71 h

A

Win/Fn ロックライト

\_\_\_\_ バッテリーライト E メール: support@yunzii.com

## 接続&インストールガイ

## 接続モード

| FN +   | ファンクション |
|--------|---------|
| FN + 1 | BT1     |
| FN + 2 | BT2     |
| FN + 3 | BT3     |
| FN + 4 | 2.4G    |
| FN + 5 | 有線      |

#### バッテリーのヒント

バッテリーのヒント バッテリー残量が5% 未満になると、赤ゆっくり点滅しま す。(バックライト消灯)、充電中は常に黄色のライトが 点灯します。充電完了、緑色のライトが常に点灯します。

#### パワークエリ

バックライト点灯時にFn+Spaceキーを押すと、バックラ イトがオンになります。数字キーの1~0が点灯し、電 力比を表示します。例:1-5点灯すると、バッテリー残量 が 50% であることを意味します。

#### パワーセーブモード

無線接続時(Bluetooth/2.4G)、5分間無操作でバック ライト消灯、30分間無操作でディープスリープに入る

## 接続手順

#### 2.4Gペアリング

1. FN+4を長押しして、インジケータが点滅して2.4G ペ アリングモードに入ります。

 2.2.4G レシーバーを挿入し、キーボードを2.4G レシー バーのできるだけ近くに配置します。

 コードマッチングが成功したら、コードマッチングを 終了して、モードライトが常に5秒間点灯します。

 ペアリングデバイスが見つからない場合は、インジケ ーターライトが60秒後消灯し、スリーブ状態になります ので、再度ペアリングしてください。

#### Bluetooth ペアリング

 キーボードの電源を入れた後、インジケーターが点滅 するまで Fn+1/2/3 を押し続けます。キーボードはペア リングモードに入ります。

 Bluetooth で YZ75 を見つけて、受信デバイスとペア リングしてください。ペアリング完了すると、インジケ ーターライトは常に5 秒間点灯します。

#### 接続されたデバイスを切り替える 方法

1.Fn+1/2/3/4/5 を短く押すと、デバイス接続モード を切り替えます。

2.動作中はインジケーターライトがゆっくりと点滅し ます。接続成功すると、インジケータライトは2秒間点 灯します。

 3.接続に失敗すると、インジケータライトが消え、キ ーボードがスリープモードになります。

### RGB設定

| FN +                          | ファンクション       |
|-------------------------------|---------------|
| FN + Back                     | RGB ライトのオン/オフ |
| FN + End                      | バックライト効果の変更   |
| FN + Home                     | バックライト色の変更    |
| FN + PgUp                     | イルミネーション効果の方向 |
| $FN + \leftarrow \rightarrow$ | バックライトスピード    |
| FN + ↑↓                       | バックライトの明るさ    |
| FN + Right CTRL               | サイドライト効果の変更   |
| FN + Right ALT                | サイドライト色の変更    |
| FN + [ ]                      | サイドライトの明るさ    |
| FN + ; "                      | サイドライトスピード    |

公式サイト:www.yunzii.com

Eメール: support@yunzii.com

## キーボードソフトウェア

#### ダウンロード方法:

 yunziiの公式 サイトサイトで、ドライバーをクリックします。
ダウンロードしたドライバ バッケージを解凍し、exeファ イルをインストールしてください。

3. インストールが完了したら、有線モードを使用してコン ピューターに接続すると、ドライバーが自動的にキーボー ドを認識します。

4. 接続が完了したら、ドライバーの使用を開始します。

ソフトウェアダウンロード URL : www.yunzii.com システムサポート : Windows E メール: support@yunzii.com

**ドライバーの更新** ドライバーで、右下隅にある[ドライバーの更新]をクリッ クして、最新バージョンのドライバーを取得します。

## **REPLACE KEYCAPS AND SWITCH**

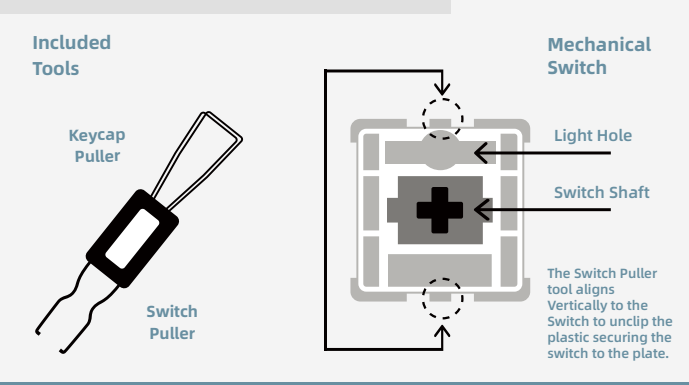

#### **Remove Keycaps**

- 1. Grab your Keycap Puller Tool and place it above the keycap you want to remove at a 90 degree angle.
- 2. Push your Keycap Puller down until the metal hooks to open themselves and grab the keycap from underneath.
- 3. Grab your Keyboard firmly and pull the keycap in a vertical motion.

#### **Install Switches**

- 1. Check that all the switch metallic pins are perfectly straight and clean.
- 2. Align the switch lamp hole with the backlight, The pins align themselves to the keyboard PBC.
- 3.Ppress the switch down until you hear a click. This means your switch clips have attached themselves to the keyboard plate.
- Inspect the switch to ensure it's properly attached to your keyboard, and test it.

#### Install Keycaps

 Make sure the Keycap is properly oriented in your keyboard and place it above the switch.
Push the keycap into the switch shaft firmly.

#### **Remove Switches**

- Grab your Switch Removal Tool and align the gripping teeth vertically (on the Y-Axis) at the center of the switch, asshown in the example graphic above.
- 2. Grab the switch with the Switch Puller and apply pressure until the switch releases itself from the plate.
- Using firm but gentle force pull the switch away from the keyboard using a vertical motion.

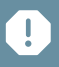

Note: if the key doesn't work ,you may have bent one of the switches while installingit.Pull the switch out and repeat he process.

Pins may be damaged beyond repair and need replacement if this process is not done correctly. Never apply excessive force when replacingkeycaps or switches. If you cannot move or install keycaps or switches please contact customer service as so naspossible to avoid damage to the keyboard due to operating errors.